## 网上银行开通银期转账—光大银行

## 光大银行——PC 端

1、登录光大银行官网,选择"个人网银——网银登录";

2、登录个人网银界面,选择"投资理财"——"银期转账"——"账户管理"——"签约银 期转账";

| Ba             |                                                 | 光大银<br>EVERBRIGHT B           | fj<br>ANK      |                                                                    | <b>2 光</b>                  | 図報设置   図報操作记录 20週出<br>初検到企业家网上银行 ▶                                                                                                    |
|----------------|-------------------------------------------------|-------------------------------|----------------|--------------------------------------------------------------------|-----------------------------|----------------------------------------------------------------------------------------------------|
| 我的             | 主页 我                                            | 的账户 🕴                         | 新<br>金归集       | 转账汇款                                                               | <b>火 </b> 缴费充值              | 投资理财 个人贷款 出国金融 信用卡 更多功能                                                                                                    |
| 弁当前<br>現在      | 位置: 我的主<br>E <b>我要</b>                          | 页<br>(1)<br>(注题 通             |                | (1)<br>(1)<br>(1)<br>(1)<br>(1)<br>(1)<br>(1)<br>(1)<br>(1)<br>(1) | <b>5 - ¥ 5</b><br>结汇 00     | 理明产品<br>安逸存定期存款<br>や人大販存单<br>安存室<br>保险产品<br>(現金产品                                                                                                    |
| 202:           | 3-08 💌                                          | 二<br>1                        | 2              | 四 3                                                                | <u>五</u><br>4               | 外汇买卖         防伤信息:         於检查型           纸简金买卖         这是您今天的第【2】次登录           基金/集合计划         田口主后, "死"、共主案         上次登录时间: 2023-08-02 11:31:39                                                                                                    |
| 6              | 7                                               | 8                             | 9              | 10                                                                 | 11                          |                                                                                                    |
| 13<br>20<br>27 | 14<br>21<br>28                                  | 15<br>22<br>29                | 16<br>23<br>30 | 17<br>24<br>31                                                     | 18<br>25                    | 1 景金電交易          ・         ・         ・                                                                                                    |
| 3              | 4                                               |                               | 6              | σ                                                                  | 8                           | (储蓄国债(电子式)→<br>活期宝 1 重要信息 重多 (本本田(大美工)+#(元美工)+#(元美工)+#(元美工)+#(元美工)+#(元美工)+#(元美工)+#(元美工)+#(元美工)+#(元美工)+#(元美工)+#(元美工)+#(元美工)+#(元美工)+#(元美工)+#(元美工)+#(元美工)+#(元美工)+#(元美工)+#(元美工)+#(元美工)+#(元美工)+#(元美工)+#(元美工)+#(元美工)+#(元美工)+#(元美工)+#(元美工)+#(元美工)+#(元美工)+#(元美工)+#(元美工)+#(元美工)+#(元美工)+#(元美工)+#(元美工)+#(元美工)+#(元美工)+#(元美工)+#(元美工)+#(元美工)+#(元美工)+#(元美_{1})+#(元美_{1})+#(元_{1})+#(元_{1})+#(元_{1})+#(元_{1})+#(-())+#(-())+#(-(-))+#(-(-))+#(-())+#(-())+#(-())+#(-(-))+#())+#(-())+#())+#(-(-))+#(-))+#(-(-))+#(-))(())(())((-))(())(())((-))((-))((-) |
| 业务排            | 主荐<br>阳光金圳<br>(28天最<br><sup>光大天天)</sup><br>精彩每一 | 曾利稳健3<br>低持有)<br><sup>肉</sup> | EXTR<br>S      | <b>阳光</b> 暑<br>1分钱<br>现金管                                          | <b>警乐活2号/</b><br>起购的<br>理产品 | 定存室<br>加思宝<br>第三方存管<br>現期接账<br>見险评估<br>一項目記<br>大盈2号A                                                                                                    |

| 我的主页 我的账户 资金归集 转账汇款 缴费充值 投资理财 个人贷款 出国金融 信用卡 更多功能 | -    |                                                         |
|--------------------------------------------------|------|---------------------------------------------------------|
| ↑ 当前位置:投资理财 > 誤期转账 > 账户管理                        | 功能搜索 | Q                                                       |
| <b>账户管理</b><br>点:                                |      | <ul><li>● 二需要帮助</li><li>■ 重要信息</li><li>■ 现在我要</li></ul> |

② ■●■ 中国光大银行版权所有 互联网信息服务音素编号: 京ICP 着05013704号 (IPv6) 服务热线95595

3、随后按照页面提示选择"金石期货",填写相关信息便可签约成功。

| <b>■ これ ビーロン 大銀行</b> (初発到企业家网上銀行)                                                    | 网银设置 网银操作 |               |
|--------------------------------------------------------------------------------------|-----------|---------------|
| 我的主页 我的账户 资金归集 转账汇款 缴费充值 投资理财 个人贷款 出国金融 信用卡 更多功能                                     | -20-      |               |
|                                                                                      | 功能搜索      | Q             |
| <ul> <li> <i>損写信息</i> &gt; 2 确认及提交 &gt; 3 完成     </li> <li>         期货公司信息</li></ul> |           | <b>》</b> 需要帮助 |
| *期货公司: 金石期货 🖌                                                                        |           |               |
| * 期货保证金账号:                                                                           |           | ≪ 要           |
| 阳光卡信息                                                                                |           | 信息            |
| * 阳光卡号: [622662******0561/阳光卡/别名 ¥]                                                  |           |               |
| 币种:人民币                                                                               |           | 现             |
| * 阳光卡密码:                                                                             |           | 在我            |
| *□我已阅读并同意《银期转账签约协议》                                                                  |           | 要             |
| *验证方式: ●手机动态密码                                                                       |           |               |
|                                                                                      |           |               |

网上银期解约:

- 1、登录光大银行官网,选择"个人网银——网银登录";
- 2、登陆个人网银界面,选择"投资理财"——"银期转账"——"解约";
- 3、根据提示填写相关信息即可完成解约。

## 光大银行——手机端

- 1、下载光大手机客户端,登录光大手机银行;
- 2、进入个人手机银行界面,选择"财富"——"银期转账"——"银期签约";

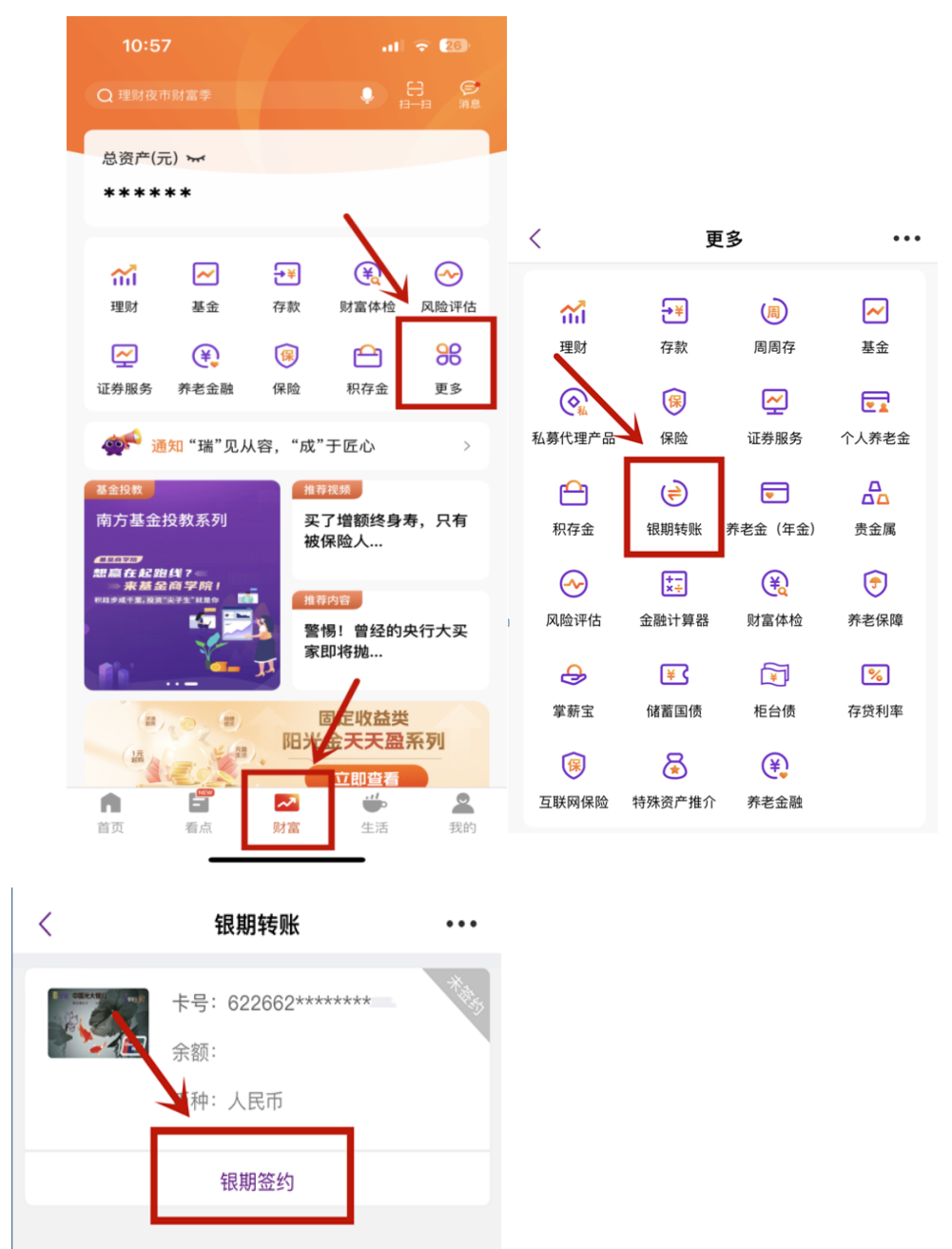

3、随后按照页面提示选择"金石期货",输入期货资金账号,勾选"已阅读协议" 下一步;

| - |           | -             |
|---|-----------|---------------|
|   | 10:58     | ul 🗢 🖅        |
|   | <         | 银期签约 •••      |
|   | 期货公司信息    | 选择"金石期货"      |
|   | 期货公司      | 金石期货 ~        |
|   | 期货保证金账号   | 请填写期货保证金账号    |
|   | 阳光卡信息     |               |
|   | 阳光卡号      | 622662******* |
|   | 币种        | 人民币           |
| 3 | 2 我已阅读并同意 | 《银期转账签约协议》    |
|   |           | 下一步           |
|   |           |               |

4、按照页面提示输入期货资金密码,获取短信验证码,提交后即可完成签约。

## 16:39

::!! 穼 4

< 银期签约 ... 期货公司信息

期货公司 金石期货

期货保证金账号 671123

阳光卡信息

阳光卡号 622662\*\*\*\*\*0561

| 币种    |          | 人民币 |
|-------|----------|-----|
| 交易密码  | 请输入交易密码  |     |
| 短信验证码 | 请输入短信验证码 | 获取  |
|       |          |     |
|       | 提交       |     |
|       |          |     |
|       |          |     |
|       |          |     |
|       |          |     |
|       |          |     |
|       |          |     |
|       |          |     |